## Step by Step Instructions

## Parent TxConnect

| <sup>te</sup> Connect                               |                                                                                                    |      |
|-----------------------------------------------------|----------------------------------------------------------------------------------------------------|------|
| Welcome to txConnect for Pleasanton IS              | D                                                                                                    | Help |
| Login                                               | District Message                                                                                                |      |
| Please enter your user name and password.           |                                                                                                    |      |
| User Name:                                          | Welcome to TxConnect                                                                                            |      |
| Password:                                           |                                                                                                    |      |
| Log In                                              |                                                                                                    |      |
|                                                     |                                                                                                    |      |
|                                                     |                                                                                                    |      |
| New User?                                           |                                                                                                    |      |
| If you need to create an account, click <u>here</u> |                                                                                                    |      |
| E                                                   |                                                                                                    |      |
| forgot your User Name/Password:                     |                                                                                                    |      |
| click here                                          | Version 2.7.1                                                                                                   |      |
|                                                     | Licensed Materials - Property of Texas Computer Cooperative.<br>Copyright © 2006 by Texas Computer Cooperative. |      |
|                                                     | All rights reserved.                                                                                            |      |
|                                                     |                                                                                                    |      |
|                                                     | Available languages: <u>English</u> <u>Español</u>                                                              |      |
|                                                     |                                                                                                    |      |

Step 1- Go to the new user and click to create an account

Step 2- Create a Username

Step 3- Create a Password

Step 4-Provide your email address

Step 5-Click Next

Step 6-Choose a Security Question and Answer it

Step 7- Use the Portal ID provided to you by the campus (it is case sensitive)

Step 8-Enter your child's Birthdate

Step 9- Click Add

Step 10- your Childs name will appear in the box on that page

Note: if you have more than one child attending PISD Schools you can

Add more than one student provided you have the portal ID of all your children.

Step 11- Once you have each child click complete

Step 12- your children's name will be listed on the right hand side and you may click each ones name to view their own information. The tabs on the top will help you navigate through each option

\*If you need any additional assistance please do not hesitate to contact your child's campus

| Desidence                                                                                                    |                                                                                                    | Hel  |
|----------------------------------------------------------------------------------------------------|----------------------------------------------------------------------------------------------------|------|
| Registratio                                                                                                    | on                                                                                                    |      |
| <b>User Info - S</b><br>Please provide a                                                                                                    | itep 1 of 3<br>user name, password, and e-mail.                                                                                                    |      |
| User Name:                                                                                                    | Must be between 6 and 9 alpha-numeric characters. (example: ABC5555)                                                                                                    |      |
| Password:                                                                                                    | Must be between 6 and 9 characters; must contain at least 3 of the following character types: uppercase, lowercase, numeric, nunctuation                                                                                                    |      |
| Confirm Passwor                                                                                                    | d:<br>Descued with match astronia arrange difield astrolly (as a contribut)                                                                                                    |      |
| E-mail:                                                                                                    | (optional)                                                                                                    |      |
|                                                                                                    | Must be a valid e-mail address format. (example: name@name.com)                                                                                                    |      |
|                                                                                                    | Ausilable languages Examine Examine                                                                                                    |      |
|                                                                                                    | Avvanaute vargüdäges: <u>Engusn</u> <u>Espanol</u>                                                                                                    |      |
| Connect                                                                                                    |                                                                                                    |      |
|                                                                                                    |                                                                                                    |      |
|                                                                                                    |                                                                                                    | Helm |
| Registratio                                                                                                    | on                                                                                                    | Help |
| Registratio<br>Hint Questio<br>Select a question                                                                                                    | ON<br>on - Step 2 of 3<br>n and enter an answer to help you retrieve your password if it is lost.                                                                                                    | Help |
| Registratio                                                                                                    | ON<br>on - Step 2 of 3<br>n and enter an answer to help you retrieve your password if it is lost.<br>se a question                                                                                                    | Help |
| Registratio<br>Hint Questio<br>Select a question<br>Question: Choo<br>Answer:                                                                                                    | on - Step 2 of 3<br>n and enter an answer to help you retrieve your password if it is lost.<br>se a question                                                                                                    | Help |
| Registratio                                                                                                    | ON<br>n - Step 2 of 3<br>n and enter an answer to help you retrieve your password if it is lost.<br>se a question<br>Previous<br>Next                                                                                                    | Help |
| Registratic<br>Hint Questio<br>Select a question<br>Question: Choo<br>Answer:                                                                                                    | on - Step 2 of 3<br>n and enter an answer to help you retrieve your password if it is lost.<br>se a question<br>Previous Next<br>Available languages: English Español                                                                                                    | Heip |
| Registratic<br>Hint Questio<br>Select a question<br>Question: Choo<br>Answer:                                                                                                    | on<br>n - Step 2 of 3<br>n and enter an answer to help you retrieve your password if it is lost.<br>se a question<br>Previous Next<br>Available languages: English Español                                                                                                    | Heip |
| Registratic<br>Hint Questio<br>Select a question<br>Question: Choo<br>Answer:                                                                                                    | on<br>n - Step 2 of 3<br>n and enter an answer to help you retrieve your password if it is lost.<br>se a question<br>Previous Next<br>Aveilable languages: English Español                                                                                                    | Heip |
| Registratio                                                                                                    | on<br>n - Step 2 of 3<br>n and enter an answer to help you retrieve your password if it is lost.<br>se a question<br>Previous Next<br>Available languages: English Español                                                                                                    | Help |
| Registratio                                                                                                    | on<br>on - Step 2 of 3<br>n and enter an answer to help you retrieve your password if it is lost.<br>se a question<br>Previous Next<br>Available languages: English Español<br>on                                                                                                    | Help |
| Registratio                                                                                                    | on<br>n - Step 2 of 3<br>n and enter an answer to help you retrieve your password if it is lost.<br>se a question<br>Previous Next<br>Available languages: English Español<br>on<br>s (optional) - Step 3 of 3<br>Student Portal ID and birth date for each student you wish to add.<br>d a student at this time, you may add one in your profile later.                                                                                                    | Help |
| Registratio                                                                                                    | ON n - Step 2 of 3 n and enter an answer to help you retrieve your password if it is lost.  se a question Previous Next Available languages: English Español  ON s (optional) - Step 3 of 3 Student Portal ID and birth date for each student you wish to add. d a student at this time, you may add one in your profile later.  D: Added Students                                                                                                    | Help |
| Registratic<br>Hint Questio<br>Select a question<br>Question: Choo<br>Answer: Choo<br>Answer: Choo | ON n - Step 2 of 3 n and enter an answer to help you retrieve your password if it is lost.  se a question Previous Next Available languages: English Español  ON s (optional) - Step 3 of 3 Student Portal ID and birth date for each student you wish to add. d a student at this time, you may add one in your profile later.  Con Student Vortal ID and birth date for each student to add. d a student at this time, you may add one in your profile later.  Con Student Vortal ID and birth date for each student to go wish to add. d a student at this time, you may add one in your profile later.  Con Student Vortal ID and birth date for each student to add. d a student at this time, you may add one in your profile later.  Con Student Vortal ID and birth date for each student to add. d a student at this time, you may add one in your profile later.  Con Student Vortal ID and birth date for each student to add. d a student at this time, you may add one in your profile later.  Con Student Vortal ID and birth date for each student to add. d a student at this time, you may add one in your profile later.  Con Student Vortal ID and birth date for each student you wish to add. d a student at this time, you may add one in your profile later.  Con Student Vortal ID and birth date for each student you wish to add. | Нер  |
| Registratio                                                                                                    | ON<br>n - Step 2 of 3<br>n and enter an answer to help you retrieve your password if it is lost.<br>se a question<br>Previous Nett<br>Available languages: English Español<br>ON<br>s (optional) - Step 3 of 3<br>Student Portal ID and birth date for each student you wish to add.<br>d a student at this time, you may add one in your profile later.<br>Previous Complete<br>Previous Complete                                                                                                    | Help |